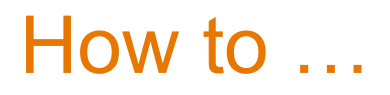

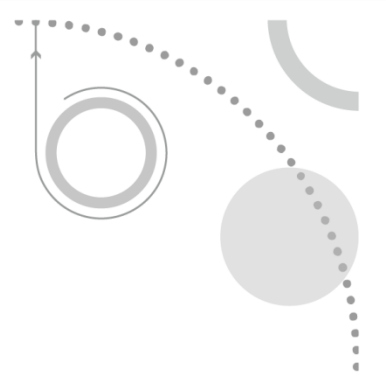

## ... use the Alternate Reviewer functionality

Every time a reviewer declines an invitation to review a new reviewer has to be invited. The Alternate Reviewer functionality automates this process, sending the standard invitation to the next alternate when a reviewer declines.

1. Select a list of reviewers. (The best strategy is to select between 5-10 reviewers if possible).

2. Invite the required number of reviews. (The required number is shown in the "Progress" box – this number can be edited for each manuscript).

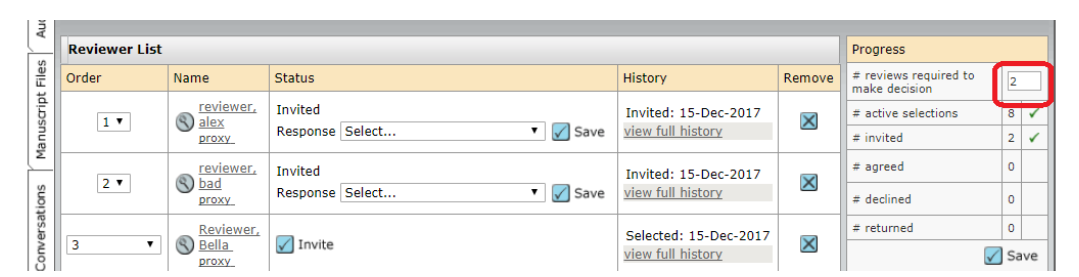

3. Designate the remaining reviews as "Alternate" reviewers in the desired order, using the dropdown menu. Then click "Save":

| Converse | Alternate 1 🔻                                                                                                    | Reviewer,<br>Bella<br>proxy                       | V Invite          | Selected: 15-Dec-2017<br>view full history | ×                      | # returned 0                            |
|----------|----------------------------------------------------------------------------------------------------|---------------------------------------------------|-------------------|--------------------------------------------|------------------------|-----------------------------------------|
|          | Alternate 2 V                                                                                                    | Reviewer,<br>David<br>Pet<br>University<br>proxy. | 🖉 Invite          | Selected: 15-Dec-2017<br>view full history | ×                      | Create Reviewer Account Salutation: Dr. |
|          | 5 V<br>1<br>2<br>3<br>4<br>5<br>6<br>7<br>8<br>- Alternate 1<br>Alternate 2<br>Alternate 3<br>Alternate 5<br>Alternate 5<br>Alternate 6 | S Reviewer,<br>Good<br>proxy                      | ✓ Invite          | Selected: 15-Dec-2017<br>view full history | ×                      | req First (Given) Name:                 |
|          |                                                                                                    | S <u>reviewer,</u><br>lewis<br>proxy              | V Invite          | Selected: 15-Dec-2017<br>view full history | ×                      | req E-Mail Address:                     |
|          |                                                                                                    | Nandy<br><u>Proxy</u>                             | V Invite          | Selected: 15-Dec-2017<br>view full history | ×                      | Provide more account info               |
|          |                                                                                                    | S <u>Reviewer,</u><br>Martin<br>proxy             | 🖌 Invite          | Selected: 15-Dec-2017<br>view full history | ×                      | Set My Search<br>Preferences            |
|          |                                                                                                    | Version History                                   |                   |                                            |                        |                                         |
|          |                                                                                                    |                                                   | 🖌 Invite 📶 🖌 Save |                                            | • WB-Demo-2016-08-0022 |                                         |
|          |                                                                                                    |                                                   |                   |                                            | ▲ top                  | Submitted on 18-Aug-2016                |

4. If one of the invited reviewers declines then the first alternate on the list will be invited and so on until the required number have agreed.

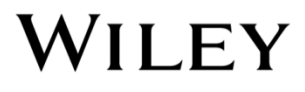